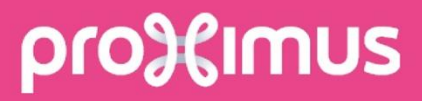

# My Building Projects

CONNEXION DE L'UTILISATEUR

#shifttodigital

# proXimus

### Table des matières

| 1. | Introduction                                        | 3 |
|----|-----------------------------------------------------|---|
| 2. | L'enregistrement complet                            | 3 |
| 3. | Lien vers le portail "Mes projets de construction". | 5 |

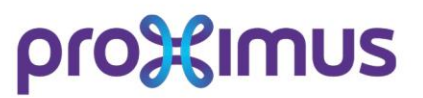

#### 1. Introduction

Ce document explique comment configurer le mot de passe pour le compte My Proximus et le logon pour 'MyBuildingProjects'.

### 2. L'enregistrement complet

Cliquez sur **le lien** que vous avez reçu en tant qu'utilisateur par e-mail de confirmation d'inscription.

| Je MyProximus-account: je bent er bijna!                                                                                                    |
|----------------------------------------------------------------------------------------------------|
| Beste klant,                                                                                                    |
| Je MyProximus-account activeren, dat kan in één muisklik. Alleen nog<br>een sterk wachtwoord kiezen en je bent vertrokken!                                                                                 |
| Activeer MyProximus                                                                                                    |
| Belangrijk: dit is een tijdelijke link, dus activeer je MyProximus-account<br>vandáág nog.                                                                                                    |
| <ul> <li>Wacht niet langer</li> <li>Ontdek je voordelen met Proximus for You</li> <li>Beheer je producten en opties op elk moment</li> <li>Bekijk, betaal en download je aanrekeningen/facturen</li> </ul> |
| Met vriendelijke groeten,                                                                                                    |

#### A prendre en considération

 Une fois que vous avez cliqué sur le lien, veuillez compléter l'activation de votre compte et initialiser le mot de passe pour un accès réussi à MyBuildingProjects. Car lorsque vous avez cliqué sur ce lien, vous ne pouvez plus l'utiliser.

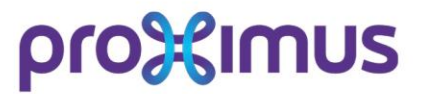

Si vous voyez le message "<u>le code de validation n'est pas valide</u>", cliquez le lien souligne
 "ici" et suivez les instructions.

Une fois que vous aurez cliqué sur le lien, la page d'inscription ci-dessous s'affichera :

| Posta Mahila Istantat TV Hala & Can                                                                       | Prode Burnels Lappromanie                                                                          | 1 ML - |
|----------------------------------------------------------------------------------------------------|----------------------------------------------------------------------------------------------------|--------|
| Packs mobile internet iv nepa.com                                                                         | acr blog St fo of when                                                                             | Prod.  |
| Kohila, Almost done                                                                                       |                                                                                                    |        |
| With this MyProximus account you manage all invoices. Complete your re                                    | gistration and you will have immediate access to all the details.                                  |        |
| Username/e-mail                                                                                           |                                                                                                    |        |
| kohila selvam ext@proximus.com                                                                            |                                                                                                    |        |
| Password                                                                                                  | Confirm the password                                                                               |        |
|                                                                                                    |                                                                                                    | 0      |
| Mobile phone number<br>This number is used to change your password and to contact you in case of problems | Validation code Please enter the validation code you received via SHS I Resend the activation code |        |
| Date of birth                                                                                             | Language                                                                                           |        |
| 1 · 8 · 1991 ·                                                                                            | AND ·                                                                                              |        |
| * Repared Note:                                                                                           |                                                                                                    |        |
|                                                                                                    |                                                                                                    |        |

Étapes à suivre pour compléter et confirmer l'inscription :

- Entrez le nom de l'utilisateur et son adresse électronique (e-mail ID).
- Vous pouvez maintenant définir le nouveau mot de passe pour le login 'MyBuildingProjects' dans la case 'Mot de passe'.
- Confirmez le mot de passe en l'entrant une deuxième fois dans la case à côté.
- Entrez votre numéro de téléphone portable (de l'entreprise) dans la case "Téléphone portable".
- Saisissez le code reçu sur le numéro de téléphone mobile spécifié dans la rubrique "Code de validation".
- Veuillez saisir votre date de naissance (jj/mm/aaaa) dans la case "Date de naissance".
- Sélectionnez la langue appropriée dans la case "Langue".
- Cliquez sur "Confirmer".

## proXimus

#### Note

Si vous n'avez pas reçu le code sur votre numéro de téléphone mobile :

- Cliquez sur "Renvoyer le code d'activation".
- Tapez le code reçu.

Après avoir confirmé, vous serez automatiquement redirigé vers la page de connexion.

3. Lien vers le portail "Mes projets de construction".

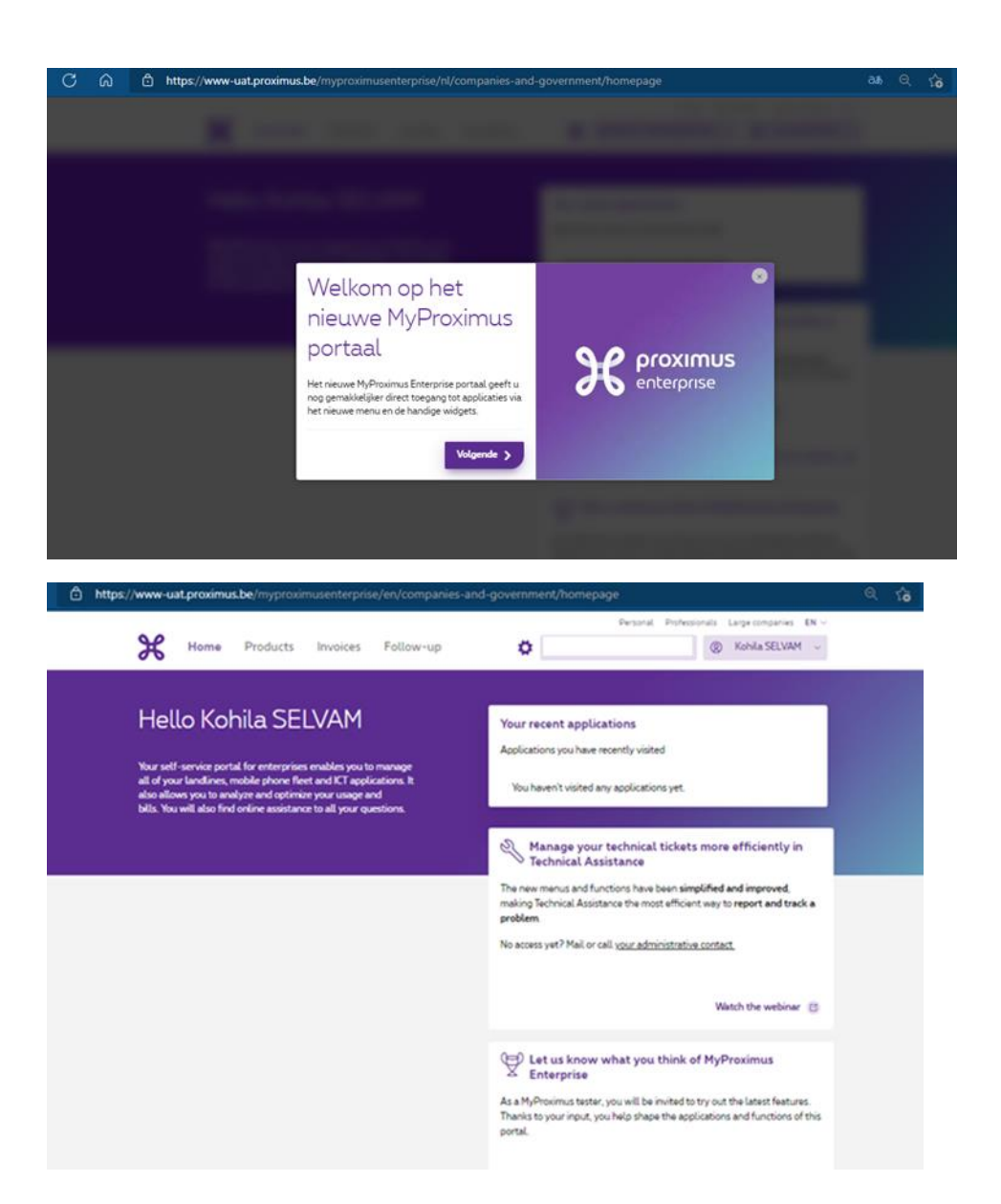

www.proximus.be/mybuildingprojects

Rev 1.0